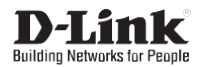

### Quick Installation Guide 4-Bay SMB Rack-mount Unified Network Storage Enclosure

This document will guide you through the basic installation process for your new D-Link DNS-1560-04.

DNS-1560-04

Quick Installation Guide Краткое руководство по установке

> Documentation also available on CD and via the D-Link Website.

and Elimit

# **DNS-1560-04 Quick Installation Guide**

This installation guide provides basic instructions for installing the DNS-1560-04 on your network. For additional information about how to use the DNS-1560-04, please see the User's Manual which is available on the CD included in this package or from the D-Link support website.

### Installation Steps:

- 1. Verify the package contents against the list below
- 2. Hardware Overview
- 3. Hardware Installation
- 4. Configuration with Wizard

### **Package Contents**

- D-Link DNS-1560-04
- HDD trays
- Quick Installation Guide
- Power Cords x 2

- Rail kit (x1 set)
- CD-ROM with Manual and Software
- Keys, screws for drives and rail kit (x1 packet)

If any of the above items are missing, please contact your reseller.

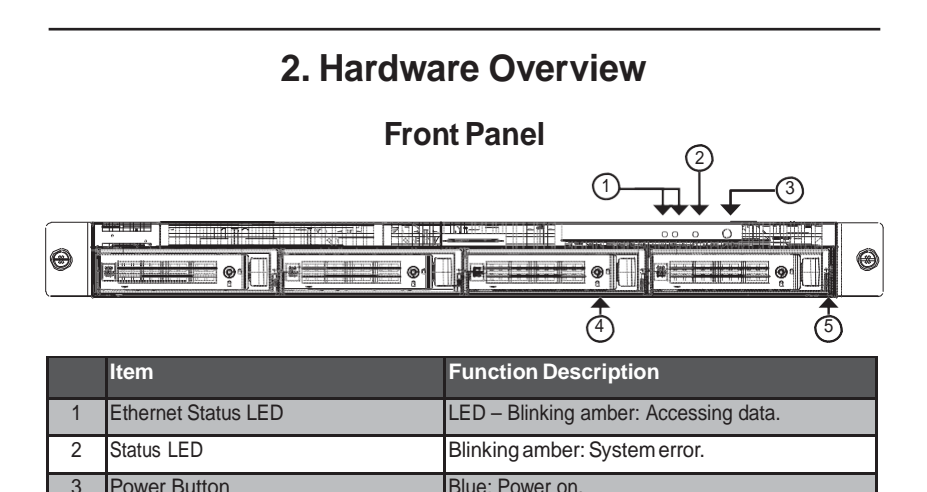

Disk drive kev hole.

LED displaying disk status.

4

5

Kev hole

**Disk Status LED** 

### **Rear Panel**

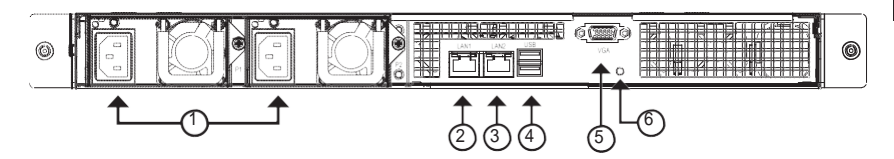

|   | Item                            | Description                                                                                                    |
|---|---------------------------------|----------------------------------------------------------------------------------------------------|
| 1 | PowerConnector.                 | Redundant power supply.                                                                                        |
| 2 | LAN1 (GbE) and management port. | Primary ethernet port for connectivity and device management.                                                  |
| 3 | LAN2 (GbE) port.                | Secondaryethernet.                                                                                             |
| 4 | USB ports.                      | USB keyboard: Connect a USB keyboard for<br>debugging<br>USB flash: Connect a USB flash drive for              |
|   |                                 | downloading debug information                                                                                  |
| 5 | VGA ports.                      | Connection for display output.                                                                                 |
| 6 | Hardware reboot button.         | Press this button to reboot the DNS-1560-04                                                                    |
|   | GbE Activity LED.               | Blinking green:<br>The system is transmitting or receiving to/<br>from an Ethernet device through the 1G port. |
|   |                                 | Off:<br>The system is not transmitting or receiving<br>to/from an Ethernet device through the 1G<br>port.      |
|   | GbE Connection/Speed LED.       | Green: The GbE port is connected at 100<br>Mbps.                                                               |
|   |                                 | Yellow: The GbE port is connected at 1 Gbps.                                                                   |
|   |                                 | Off: The GbE port is connected at 10 Mbps or there is no connection.                                           |

ENGLISH

# 3. Hardware Installation

Open the shipping carton for the DNS-1560-04 and carefully remove and unwrap its contents.

To install DNS-1560-04 on your local network, refer to the steps below:

### **Installing Disk Drives**

1. Remove the disk tray from the device by following the steps below:

- Push the latch on the right-hand side of the disk tray.

- Pull open the disk tray door.
- Remove the disk tray from the enclosure.

Carefully lay the disk drive into the disk tray, so that the screw holes on the sides of the tray align with the screw holes in the disk drive.

Note: If you are installing 2.5 inch disk drives then you will need to align the screw holes in the bottom of the tray with the screw holes in the bottom of the disk drive.

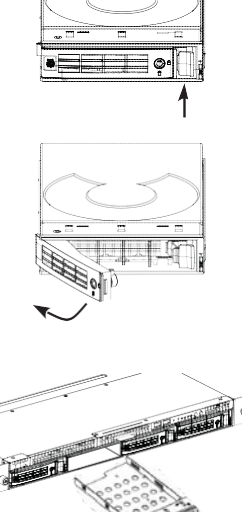

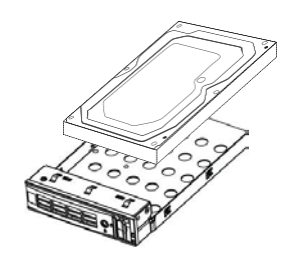

- 3. Insert the screws through the holes in the disk tray and into the sides or bottom of the disk drive.
- Install only the counter-sunk screws supplied with the DNS-1560-04.
- Install four screws per drive.
- Tighten each screw. Be careful not to over-tighten.
- Reinstall the disk tray into the DNS-1560-04 enclosure, carefully making sure the disk tray slides in straight and the disk tray door is open.
- 5. Close the disk tray door.
- Tip: Repeat steps 1 through 4 until all of your disk drives are installed.

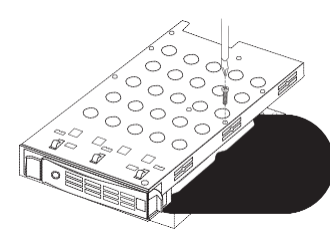

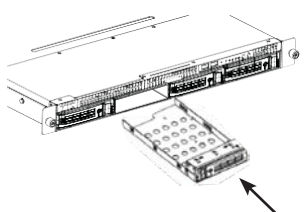

### Connecting to your network

- 1. Attach one end of the network cable to the Lan 1 port. (Please refer to the figure of the DNS-1560-04 Rear View below).
- 2. Attach the other end of the network cable to your Ethernet hub or switch.

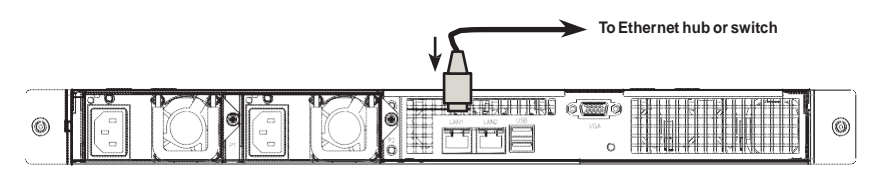

### **Connecting the Power**

To power on the DNS-1560-04:

1. Attach the two supplied power cords to power connectors on the back of the DNS-1560-04 enclosure and plug the other ends into a power source.

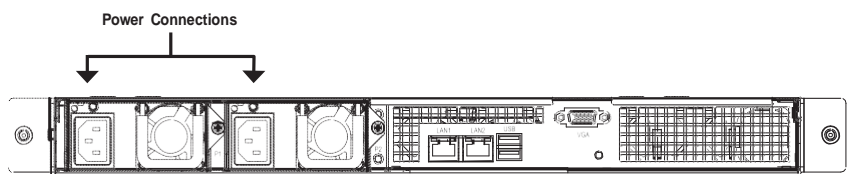

- On the front of the DNS-1560-04, press the power button. It takes about a minute to boot up. When fully booted:
- The System Status LED turns blue.
- The buzzer beeps one time.

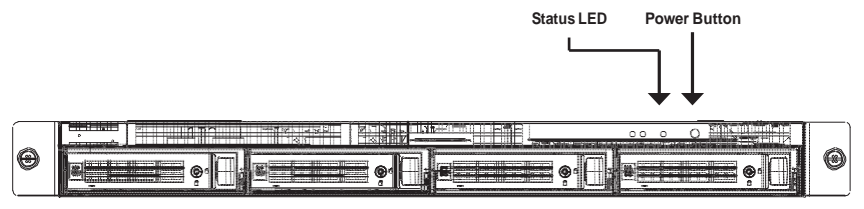

To shut down the DNS-1560-04, press and hold the power button until the System status LED indicator turns red then goes dark.

To restart the DNS-1560-04, press the power button again.

### Installing the DNS-1560-04 in a Rack Enclosure

To install the DNS-1560-04 in a rack enclosure read the following instructions:

1. Push the release tab pictured below and remove the inner sleeve from the outer sleeve.

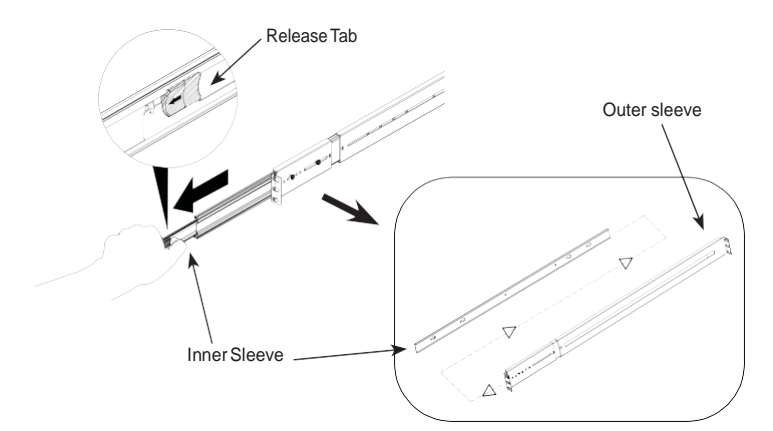

2. Attach the inner sleeve to the DNS-1560-04 with the screws provided.

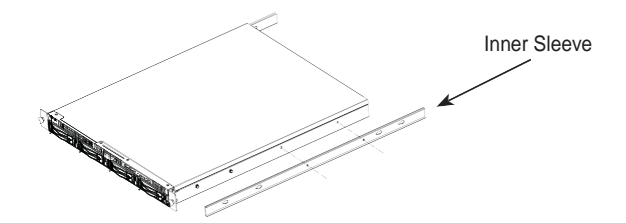

3. Using the screws supplied, attach the outer sleeve to the racking system.

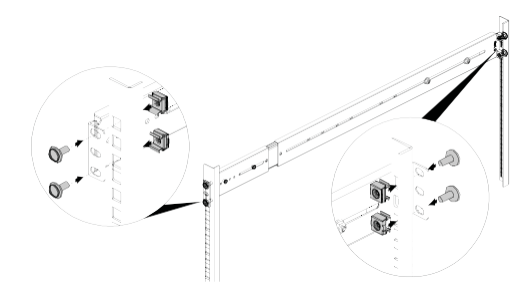

Horizontally insert the DNS-1560-04 with the attached inner sleeve, half way into the racking system.

CAUTION: Ensure the ball bearing retainer is locked forward before proceeding.

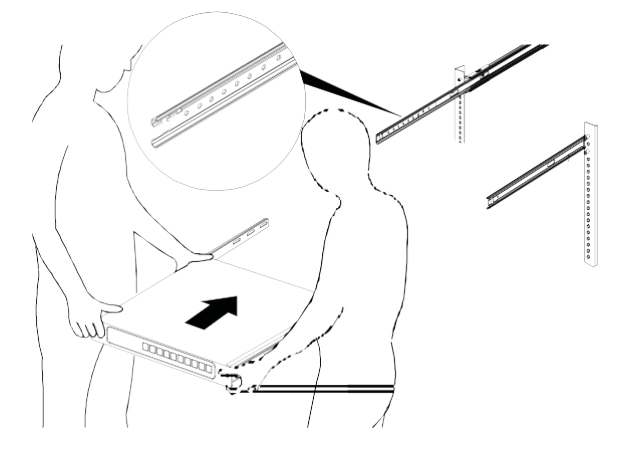

5. Slide the release tab and push the system into the rack.

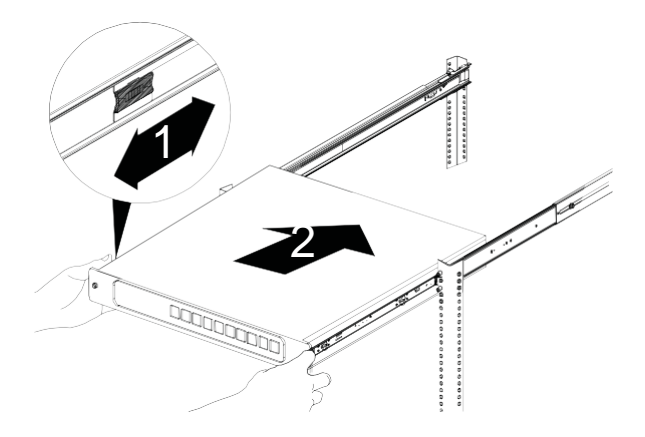

### 4. Configuration with Wizard Quick Setup by Setup Wizard on your Web Browser

The system's Setup Wizard lets you configure your disk array(s) quickly and easily. The Wizard will guide you through the required settings step-by-step. You can choose to configure it automatically by using **One-Click Setup**, or manually by using **Advanced Setup**.

### **Connecting to Web-based Configuration Manager**

Follow the steps below to log into the Web-based configuration manager:

- 1. Start your browser (IE7 or above, FireFox 3 or above, Google Chrome).
- Directly connect an Ethernet cable from the LAN 1 port on the DNS-1560-04 to your computer. Then configure the DNS-1560-04 by going to the default IP address: http://192.168.0.32

**Note:** In order to connect to the DNS-1560-04, it must have the same IP network settings as your network.

The login screen will appear:

- 3. Type "admin" in the user name field and type default password "1234".
- 4. Choose preferred language by clicking the Language menu.

### How to use the Setup Wizard?

This tool guides you through the process of setting up basic array information, configuring network settings, and the creation of a pool on the storage system. Please make sure that the system has some free hard drives installed on it.

1. Click Configuration tab > Setup Wizard.

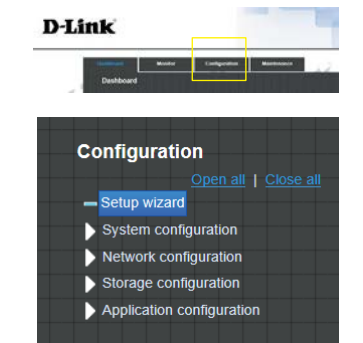

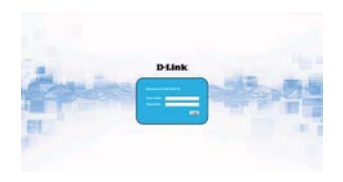

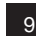

- ENGLISH
- 2. Enter a System name and set up the Time and date if necessary. Choose the Time zone and RAID level of pool, then click the **Apply** button to proceed.

|                                           | 1.1                    |
|-------------------------------------------|------------------------|
| System name:                              | (2601                  |
| Time and date setup                       |                        |
| 8 Keep carried time                       |                        |
| Current time                              | 18.5.15                |
| Current date                              | pensizes               |
| C Hanual                                  |                        |
| 101x 2010 (01x 0111 (01)                  |                        |
| Networkston () (1777-10-10-0025)          | 2013 BE / 7 BE / 11 BE |
| C del fun tine server                     |                        |
| Units indirect lines saverage definitions |                        |
| Time zone setup                           |                        |
| Zone setup                                | CAUT+08.00) Tages      |
| Pool setup                                |                        |
| RAD Invel                                 | RAID 5 W               |
|                                           | and the second second  |

 The file systems and volumes are created and named by the system automatically. The system is also created for sharing usage. It is now available to use.

| ZFS                   |             |            |  |
|-----------------------|-------------|------------|--|
| (+) Create III Delete |             |            |  |
| Name                  | Туре        | Quota (GB) |  |
| QUICK14933/Public     | File system | None       |  |
| QUICK14933/QUICK82625 | Volume      | 7308       |  |
| QUICK14933/UserHome   | File system | None       |  |

### Connecting Share Folders from Windows

- 1. Open Explorer and type \\IP address (\\192.168.0.32 by default)
- 2. A login screen will appear, Type "admin" in the user name field and type the default password "1234".
- 3. Available share folders are shown on right windows, double-click icons to start access files.

| W Facester       | A advantation | A monthed      |  |
|------------------|---------------|----------------|--|
| A Description    | 1 mar.        |                |  |
| The Assess Preve | A Date        | and the second |  |
| in Lines.        | The same      |                |  |
| C Decuments      | Date .        | Stars.         |  |
| A Marc           |               |                |  |
| E Polivei        | 1000          |                |  |
| E Veleys         | See See       | Sec.           |  |
| d tempore        |               |                |  |
| · Consulty       |               |                |  |
| C boot the star  |               |                |  |
|                  |               |                |  |
|                  |               |                |  |
|                  |               |                |  |

# **Technical Support**

You can find software updates and user documentation on the D-Link website.

# Tech Support for customers in Australia:

Tel: 1300-766-868 24/7 Technical Support Web: http://www.dlink.com.au E-mail: support@dlink.com.au

#### India:

Tel: +91-832-2856000 Toll Free 1800-233-0000 Web: www.dlink.co.in E-Mail: helpdesk@dlink.co.in

#### Singapore, Thailand, Indonesia, Malaysia, Philippines, Vietnam:

Singapore - www.dlink.com.sg Thailand - www.dlink.co.th Indonesia - www.dlink.co.id Malaysia - www.dlink.com.my Philippines - www.dlink.com.ph Vietnam - www.dlink.com.vn

#### Korea:

Tel : +82-2-2028-1810 Monday to Friday 9:00am to 6:00pm Web : http://d-link.co.kr E-mail : g2b@d-link.co.kr

#### New Zealand:

Tel: 0800-900-900 24/7 Technical Support Web: http://www.dlink.co.nz E-mail: support@dlink.co.nz

# South Africa and Sub Sahara Region:

Tel: +27 12 661 2025 08600 DLINK (for South Africa only) Monday to Friday 8:30am to 9:00pm South Africa Time Web: http://www.d-link.co.za E-mail: support@d-link.co.za

### D-Link Middle East - Dubai, U.A.E.

Plot No. S31102, Jebel Ali Free Zone South, P.O.Box 18224, Dubai, U.A.E. Tel: +971-4-8809022 Fax: +971-4-8809066 / 8809069 Technical Support: +971-4-8809033 General Inquiries: info.me@dlinkmea.com Tech Support: support.me@dlinkmea.com

### Egypt

1, Makram Ebeid Street - City Lights Building Nasrcity - Cairo, Egypt Floor 6, office C2 Tel.: +2 02 26718375 - +2 02 26717280 Technical Support: +2 02 26738470 General Inquiries: info.eg@dlinkmea.com Tech Support: support.eg@dlinkmea.com

#### Kingdom of Saudi Arabia

Office # 84 , AI Khaleej Building ( Mujamathu Al-Khaleej) Opp. King Fahd Road, Olaya Riyadh - Saudi Arabia Tel: +966 1121 70008 Technical Support: +966 1121 70009 General Inquiries: info.sa@ dlinkmea.com Tech Support: support.sa@ dlinkmea.com

#### Pakistan

Islamabad Office: 61-A, Jinnah Avenue, Blue Area, Suite # 11, EBC, Saudi Pak Tower, Islamabad - Pakistan Tel: +92-51-2800397, 2800398 Fax: +92-51-2800399

Karachi Office: D- 7/1, KDA Scheme # 1, Opposite Mudassir Park, Karsaz Road, Karachi – Pakistan Phone: +92-21-34548158, 34326649 Fax: +92-21-4375727 Technical Support: +92-21-34548310, 34305069 General Inquiries: info.pk@dlinkmea.com Tech Support: support.pk@dlinkmea.com

## **Technical Support**

#### Iran

Unit 5, 5th Floor, No. 20, 17th Alley , Bokharest St. , Argentine Sq. , Tehran IRAN Postal Code : 1513833817 Tel: +98-21-88880918,19 +98-21-88706653,54 General Inquiries: info.ir@dlinkmea.com Tech Support: support.ir@dlinkmea.com

#### Morocco

M.I.T.C Route de Nouaceur angle RS et CT 1029 Bureau N° 312 ET 337 Casablanca , Maroc Phone : +212 663 72 73 24 Email: support.na@dlinkmea.com

#### Lebanon RMA center

Dbayeh/Lebanon PO Box:901589 Tel: +961 4 54 49 71 Ext:14 Fax: +961 4 54 49 71 Ext:12 Email: taoun@dlinkmea.com

#### Bahrain

Technical Support: +973 1 3332904

#### Kuwait:

Technical Support: + 965 22453939 / +965 22453949

#### Türkiye Merkez İrtibat Ofisi

Ayazağa Maslak yolu Erdebil Cevahir İş Merkezi No: 5/A Ayazağa / Maslak İstanbul Tel: +90 212 2895659 Ücretsiz Müşteri Destek Hattı: 0 800 211 00 65 Web:www.dlink.com.tr Teknik Destek: support.tr@dlink.com.tr

#### ISRAEL

מטלון סנטר רח' המגשימים 20 קרית מטלון, פ"ת 49348 ת.ד. 7060 טלפון: **073-796-2797** אי-מאייל כללי: info@dlink.co.il אי-מאייל תמיכה: support@dlink.co.il

# Краткое руководство по установке DNS-1560-04

Данное руководство содержит основные инструкции по установке DNS-1560-04 в сети. Для получения дополнительной информации по настройке DNS-1560-04, пожалуйста, обратитесь к Руководству пользователя на CD-диске из комплекта поставки или на Webсайте D-Link.

### Шаги установки:

- 1. Проверьте комплект поставки в соответствии с приведенным ниже списком
- 2. Обзор аппаратной части
- 3. Установка устройства
- 4. Настройка с помощью Мастера установки

#### Комплект поставки

- D-Link DNS-1560-04
- Лотки для жестких дисков
- Краткое руководство по установке
- 2 кабеля питания

- Комплект рельсов (1 набор)
- СD-диск с Руководством пользователя и программным обеспечением
- Ключи, винты для дисков и комплекта рельсов (1 пакет)

Если что-либо из перечисленного отсутствует, пожалуйста, обратитесь к поставщику.

2. Обзор аппаратной части

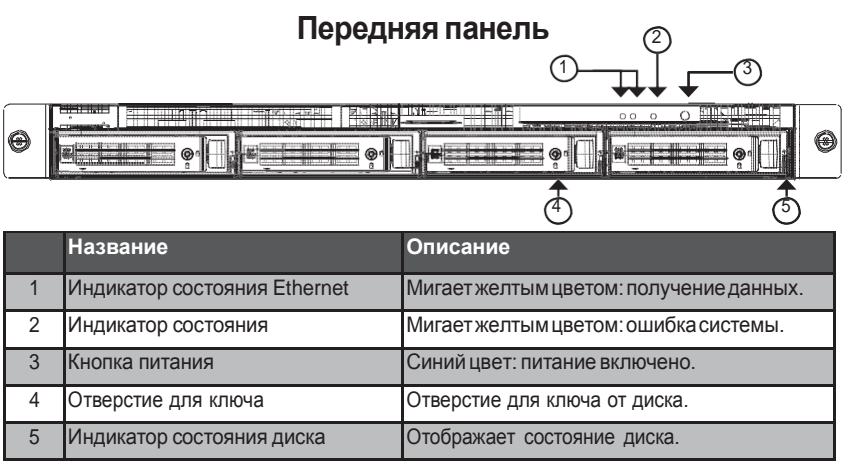

D-Link DNS-1560-04 Quick Installation Guide

### Задняя панель

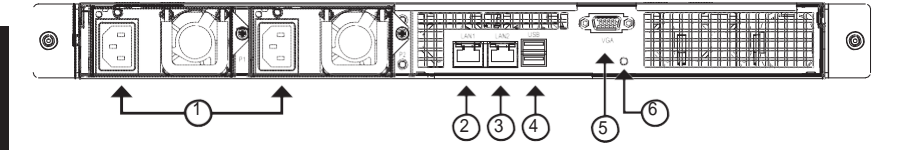

|   | Название                              | Описание                                                                                                    |
|---|---------------------------------------|----------------------------------------------------------------------------------------------------|
| 1 | Разъем питания.                       | Резервный источник питания.                                                                                                    |
| 2 | Порт LAN1 (GbE) (порт управления).    | Первичный порт Ethernet для подключения<br>и управления устройством.                                                                                                    |
| 3 | Порт LAN2 (GbE).                      | Вторичный порт Ethernet.                                                                                                    |
| 4 | ПортыUSB.                             | Клавиатура USB: подключите клавиатуру<br>USB для отладки<br>Флэш-накопитель USB: Подключите<br>флэш-накопитель USB для загрузки<br>информации отладки                                                                 |
| 5 | Порты VGA.                            | Соединение для вывода на дисплей.                                                                                                    |
| 6 | Кнопка перезагрузки.                  | Нажмите эту кнопку для перезагрузки<br>DNS-1560-04                                                                                                    |
|   | Индикатор активности GbE.             | Мигает зеленым цветом:<br>Выполняется передача или прием данных<br>через порт 1G.<br>Не горит:<br>Передача или прием данных через порт<br>1G не выполняется.                                                          |
|   | Индикатор соединения/скорости<br>GbE. | Зеленый: Соединение на порту GbE на<br>скорости 100 Мбит/с.<br>Желтый: Соединение на порту GbE на<br>скорости 1 Гбит/с.<br>Не горит: Соединение на порту GbE на<br>скорости 10 Мбит/с, или соединение<br>отсутствует. |

# 3. Установка устройства

Откройте картонную упаковку DNS-1560-04 и осторожно извлеките и разверните ее содержимое.

Чтобы установить DNS-1560-04 в локальной сети, выполните следующие шаги:

### Установка дисков

1. Извлеките лоток для диска из устройства, выполнив следующее:

- Нажмите на защелку с правой стороны лотка для диска.

- Потяните дверцу лотка для диска, чтобы открыть ее.

- Извлеките лоток для диска из корпуса.

 Осторожно положите диск в лоток таким образом, чтобы отверстия для винтов по обеим сторонам лотка совпадали с отверстиями на диске.

Примечание: Если выполняется установка 2,5дюймовых дисков, то потребуется совместить отверстия для винтов на нижней части лотка с отверстиями для винтов на нижней части диска.

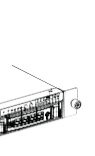

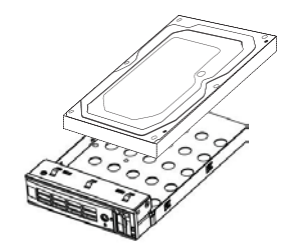

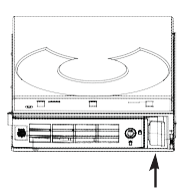

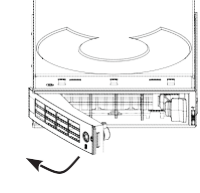

- 3. Вставьте винты в отверстия по боковым сторонам лотка или на нижней части.
- Используйте только винты с потайной головкой, входящие в комплект поставки DNS-1560-04.
- Используйте четыре винта для каждого диска.
- Затяните каждый винт. Будьте аккуратны, не перетяните их.
- Снова установите лоток для диска в корпус DNS-1560-04, убедившись, что лоток задвигается прямо, и дверца лотка для диска открыта.
- 5. Закройте дверцу лотка для диска.

Примечание: Повторите шаги 1-4 для каждого диска

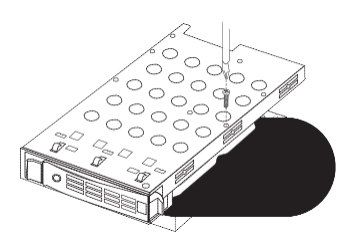

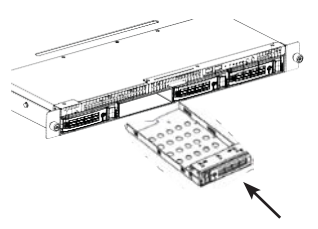

### Подключение к сети

1. Подключите сетевой кабель к порту Lan 1.

(Пожалуйста, обратитесь к изображению задней панели DNS-1560-04, приведенному ниже).

2. Подключите сетевой кабель к коммутатору Ethernet.

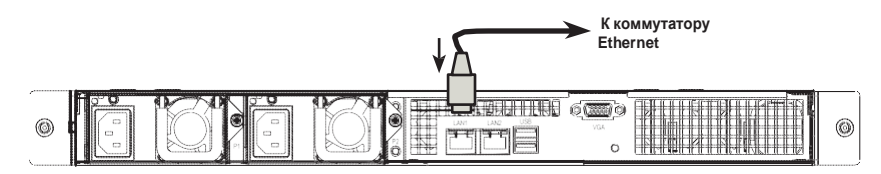

### Подключение питания

Чтобы включить питание DNS-1560-04:

1. Подключите два входящих в комплект поставки кабеля питания к разъемам питания на задней панели корпуса DNS-1560-04 и к источнику питания.

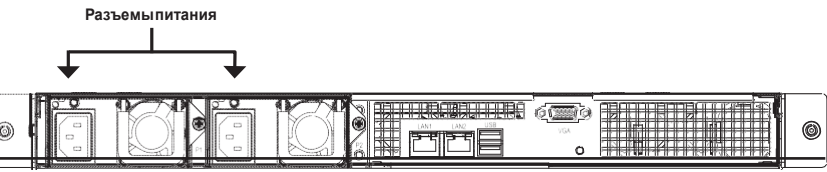

- Нажмите кнопку питания на передней панели DNS-1560-04. Загрузка займет около минуты. Когда устройство будет полностью загружено:
- Индикатор состояния системы загорится синим цветом.
- Зуммер подаст однократный звуковой сигнал.

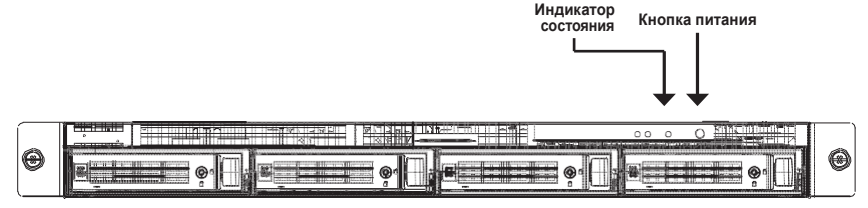

Чтобы выключить питание DNS-1560-04, нажмите и удерживайте кнопку питания до тех пор, пока индикатор состояния системы не загорится красным цветом, а потом погаснет.

Чтобы перезапустить DNS-1560-04, снова нажмите кнопку питания.

### Установка DNS-1560-04 в стойку

Чтобы установить DNS-1560-04 в стойку, следуйте инструкции:

 Нажмите на запирающий механизм, изображенный ниже, и отсоедините внутреннюю планку от внешней планки.

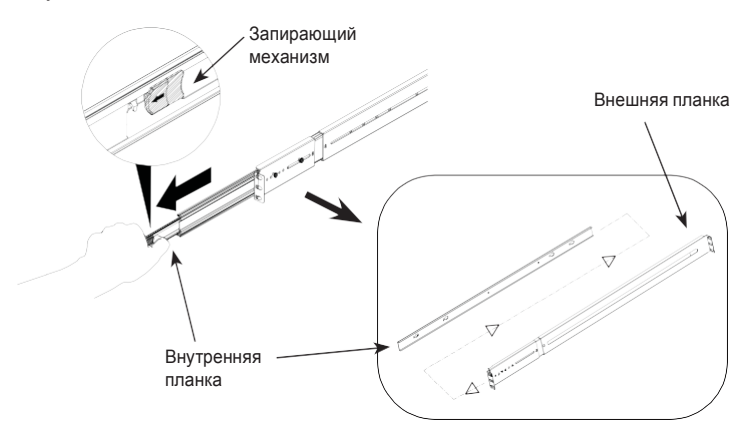

 Присоедините внутреннюю планку к DNS-1560-04 с помощью входящих в комплект поставки винтов.

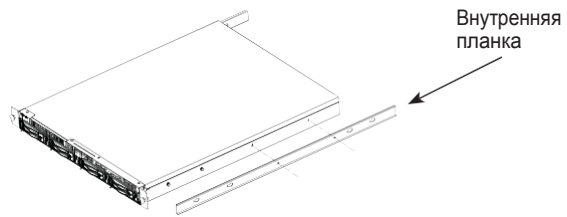

 Присоедините внешнюю планку к стойке, используя входящие в комплект поставки винты.

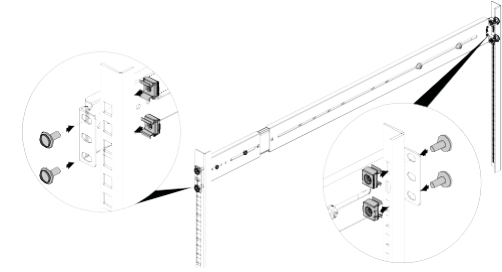

- 5. Сдвиньте запирающий механизм и задвиньте систему в стойку.

4. Вставьте горизонтально расположенное устройство DNS-1560-04 с присоединенной внутренней планкой в стойку наполовину.

ПРЕДУПРЕЖДЕНИЕ: Убедитесь, что держатель шаровой опоры был заблокирован перед тем, как продолжить.

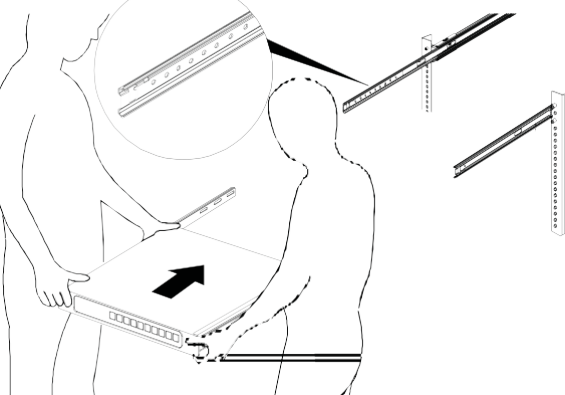

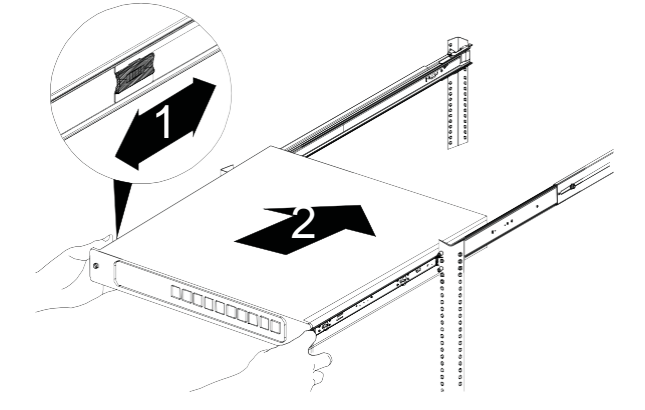

### 4. Настройка с помощью Мастера установки Быстрая настройка с помощью Мастера установки через Web-браузер

Мастер установки позволит быстро и легко настроить массив (-ы) дисков, а так же выполнить пошаговую настройку. Настройку можно выполнить автоматически, используя **One-Click Setup**, или вручную с помощью **Advanced Setup**.

### Подключение к Web-менеджеру настройки

Выполните нижеописанные шаги, чтобы войти в Web-менеджер настройки:

- 1. Запустите браузер (IE7 или выше, FireFox 3 или выше, Google Chrome).
- Подключите Ethernet-кабель от порта LAN1 на DNS-1560-04 к компьютеру. Затем перейдите по IP-адресу по умолчанию: http://192.168.0.32

Примечание: Для подключения к DNS-1560-04, устройство должно иметь те же настройки подсети, что и на компьютере.

Появится окно авторизации:

- Наберите "admin" в поле имени пользователя и введите пароль по умолчанию "1234".
- 4. Выберите предпочитаемый язык в меню Language.

### Как использовать Мастер установки?

Данный раздел поможет выполнить процесс настройки основной информации о массиве, параметров сети и создания пула в системе хранения данных. Пожалуйста, убедитесь, что в системе установлено несколько свободных жестких дисков.

1. Нажмите вкладку Configuration > Setup Wizard (Настройка > Мастер установки).

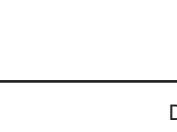

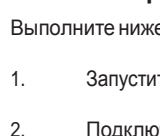

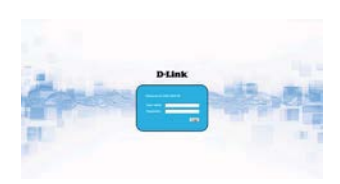

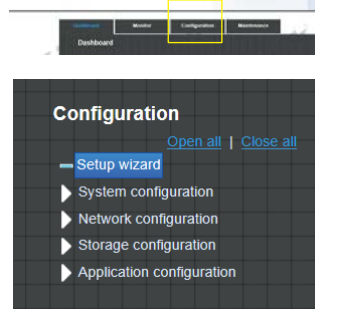

D-Link

 Введите имя системы и установите время и дату, если это необходимо. Выберите часовой пояс и уровень RAID в пуле, затем нажмите кнопку Apply (Применить), чтобы продолжить.

 Файловые системы и тома создаются и именуются системой автоматически. Также создается системадля совместного использования. Теперь устройство готово к использованию.

| System name.                     | (Qsan                  |
|----------------------------------|------------------------|
| Time and date setup              |                        |
| 8 Keep current time              |                        |
| Current time                     | 18.5.15                |
| Current date                     | (pena/2/11             |
| C Manual                         |                        |
| 101x 201x (01x 2010 x0))         | 10 m 1 m               |
| New data (http://www.cli         | 2012 WH / 7 WH / 11 WH |
| C del fon tine sever             |                        |
| And refined leve server attents. | 121                    |
|                                  |                        |
| Time zone setup                  |                        |
| Zone seso                        | (GMT+06.00) Tages      |
| Pool setup                       |                        |
| RAD RVEL                         | RAID 5 💽               |
|                                  | ann I linet            |

| (+) Create III Delete |             |            |   |
|-----------------------|-------------|------------|---|
| Name                  | Туре        | Quota (GB) | 1 |
| QUICK14933/Public     | File system | None       |   |
| QUICK14933/QUICK82625 | Volume      | 7308       |   |
| QUICK14933/UserHome   | File system | None       |   |

#### Подключение к общим папкам (Share Folders) из Windows

- 1. Откройте Internet Explorer и наберите \\IP-адрес (по умолчанию \\192.168.0.32)
- Появится окно авторизации. Наберите "admin" в поле имени пользователя и введите пароль по умолчанию "1234".
- Доступные общие папки отображаются в окне справа, дважды нажмите на значок, чтобы получить доступ к файлам.

| W Faundari          | A administration                                                                                                    | A marked       |  |
|---------------------|----------------------------------------------------------------------------------------------------|----------------|--|
| A Destinate         | -                                                                                                    |                |  |
| 25 Receil Preve     | 1000                                                                                                    | atter          |  |
| in Librarias        | Charles and the second second s |                |  |
| C Decoments         | Data                                                                                                    | State State    |  |
| A Marc              |                                                                                                    |                |  |
| E Polives           | - take                                                                                                    |                |  |
| M Volen             | Same Deer                                                                                                    | and the second |  |
| all monapore        |                                                                                                    |                |  |
| · Consulty          |                                                                                                    |                |  |
| Land Date (Ca.      |                                                                                                    |                |  |
| @ 210 Dive (01) 08M |                                                                                                    |                |  |
|                     |                                                                                                    |                |  |
|                     |                                                                                                    |                |  |

### Техническая поддержка

Обновления программного обеспечения и документация доступны на Web-сайте D-Link. D-Link предоставляет бесплатную поддержку для клиентов в течение гарантийного срока. Клиенты могут обратиться в группу технической поддержки D-Link по телефону или через Интернет.

#### Техническая поддержка D-Link:

8-800-700-5465 Техническая поддержка через Интернет:

http://www.dlink.ru e-mail: support@dlink.ru

### Офисы

#### Россия

129626 г. Москва Графский пер., 14 Тел.: +7 (495) 744-0099

#### Украина

04080 г. Киев, ул. Межигорская, 87-А, офис 18 Тел.: +38 (044) 545-64-40 E-mail: kiev@dlink.ru

#### Беларусь

220114, г. Минск, проспект Независимости, 169, БЦ "XXI Век" Тел.: +375(17) 218-13-65 E-mail: minsk@dlink.ru

#### Казахстан

050008, г. Алматы, ул. Курмангазы, 143 (уг. Муканова) Тел./факс: +7 727 378-55-90 E-mail: almaty@dlink.ru

#### Армения

0038, г. Ереван, ул. Абеляна, 6/1, 4 этаж Тел./Факс: + 374 (10) 398-667 E-mail: erevan@dlink.ru

# ERC

#### Грузия

Тел./Факс: +995 (593) 98-3210

#### Lietuva

09120, Vilnius, Žirmūnų 139-303 Tel./faks. +370 (5) 236-3629 E-mail: info@dlink.lt

#### Eesti

Mustamae 55-314 10621, Tallinn Tel +372 613 9771 e-mail: info@dlink.ee

#### Latvija

Mazā nometņu 45/53 (ieeja no Nāras ielas) LV-1002, Rīga Tel.:+371 7 618-703 Fax: +371 7 618-706 e-pasts: info@dlink.lv

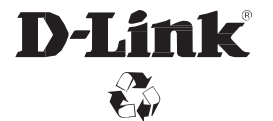

Ver.1.00(DI)\_130x183 2014/06/26 46.QIG00.DLU12